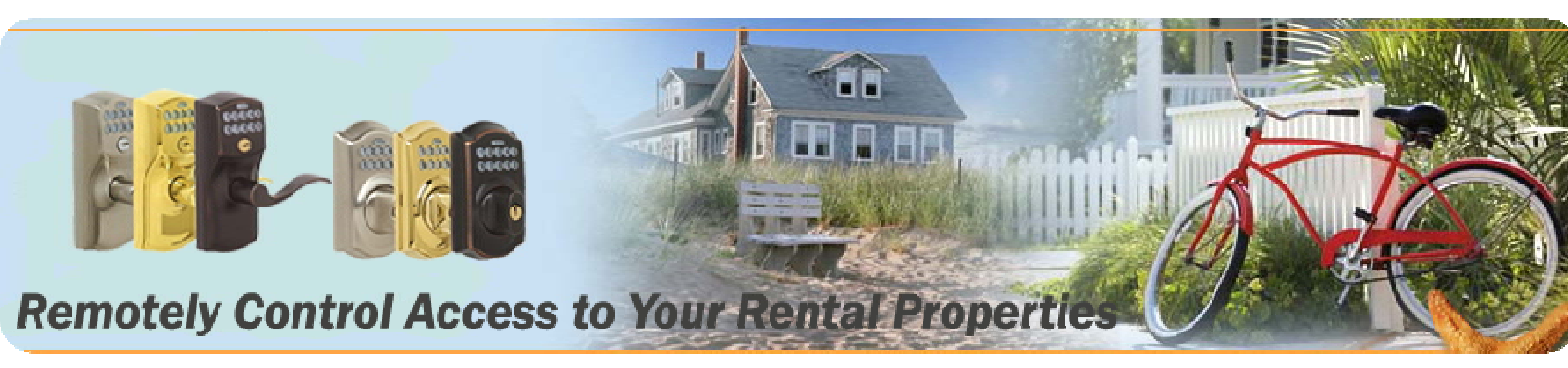

## **Download the Audit Trail from eRL-BE365**

Step 1 – Open the back cover

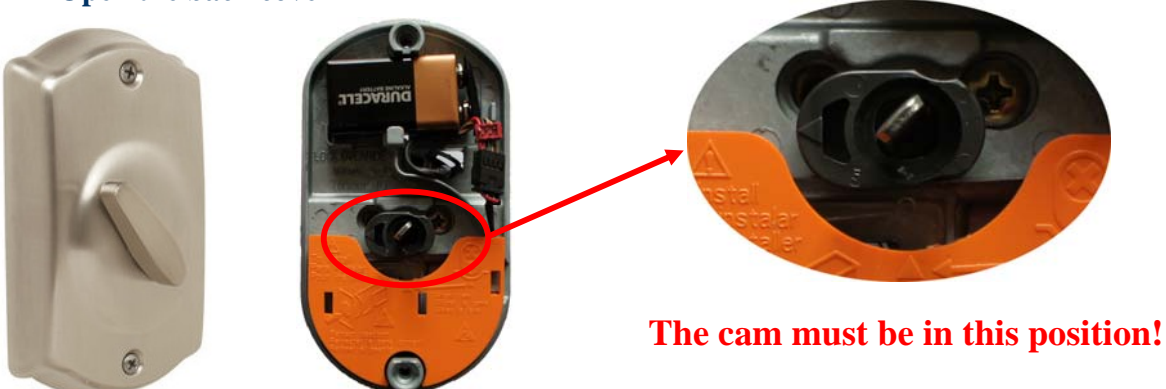

Step 2 – Connect ATR-11 Step 3 – Enter download command Step 4 – Downloading...

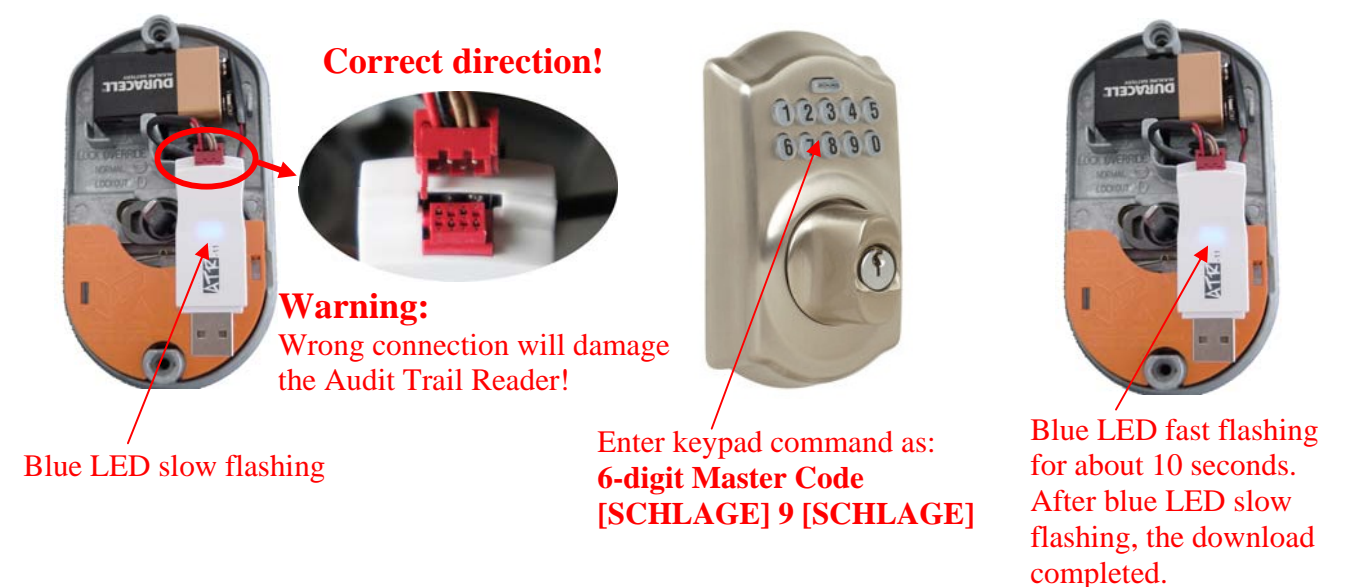

## www.eRentalLock.com

Vancouver, BC, Canada info@eRentalLock.com

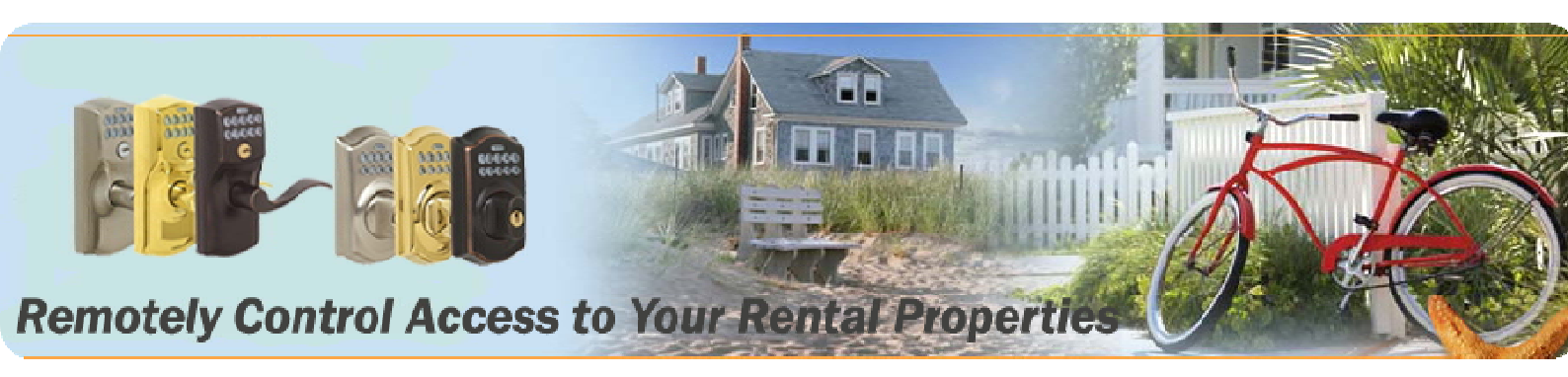

### **Download the Audit Trail from eRL-FE595**

#### **Step 1 – Open the back cover**

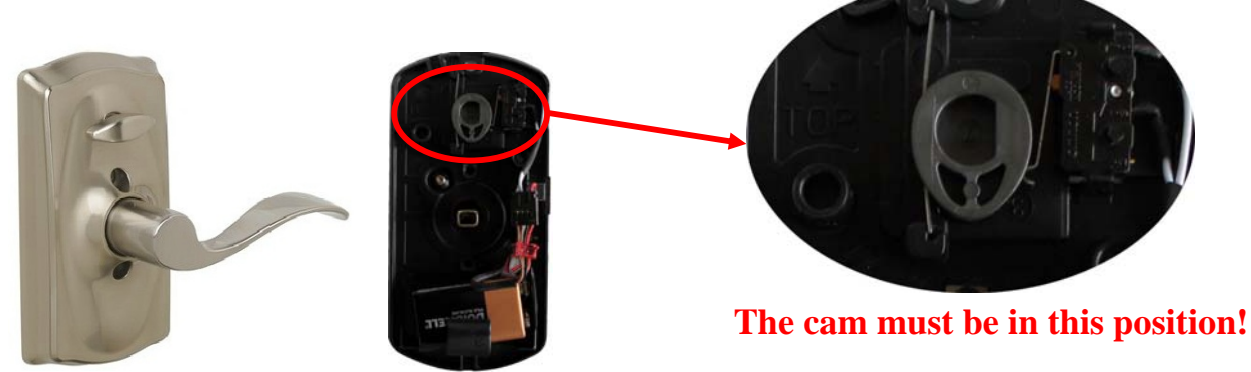

**Step 2 – Connect ATR-11** 

Step 3 – Enter download command Step 4 – Downloading...

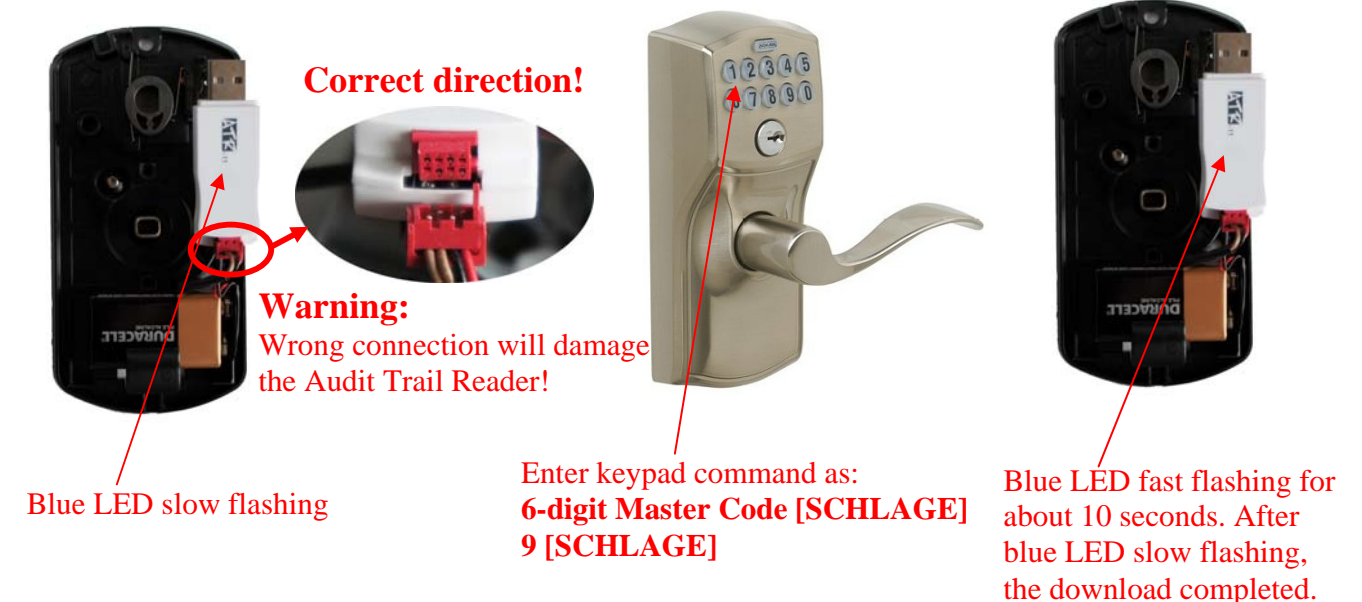

## www.eRentalLock.com

Vancouver, BC, Canada info@eRentalLock.com

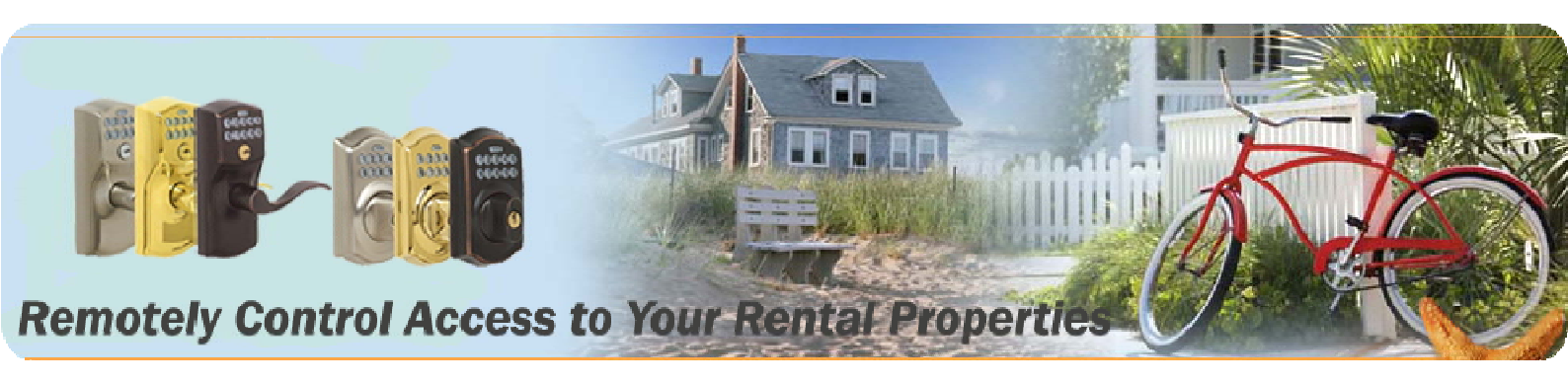

### View or Print the Audit Trail on PC version or Web version program

#### Step 1 – Plug the ATR-11 into PC USB port

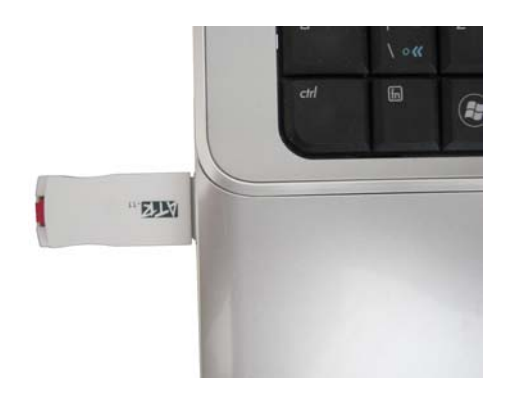

#### Step 2 – Run the PC or Web program

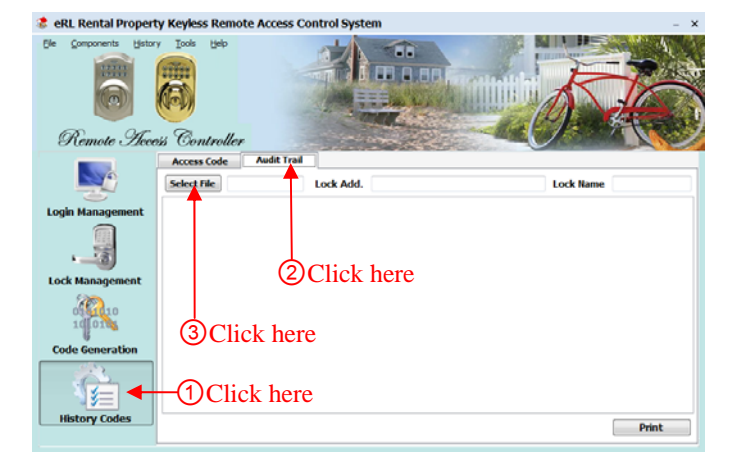

#### Step 3 – Open the Audit Trail file in ATR-11

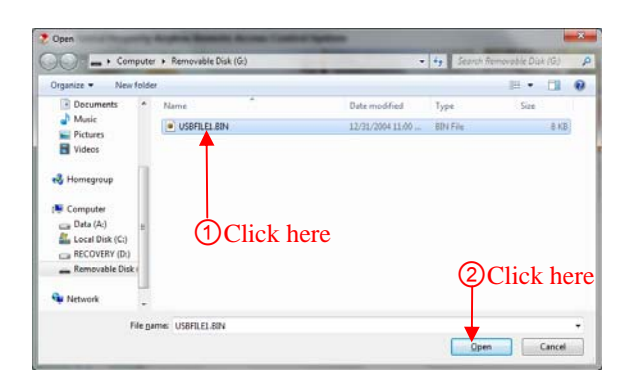

#### **Step 4 – View or Print the Audit Trail**

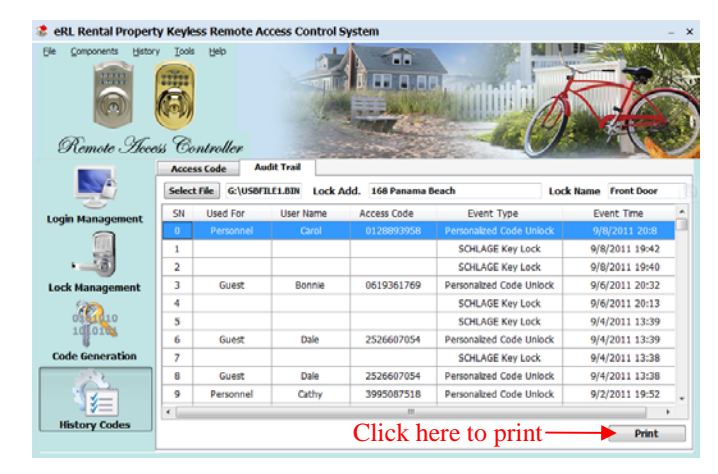

# www.eRentalLock.com

Vancouver, BC, Canada info@eRentalLock.com